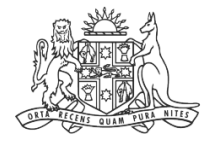

NCAT NSW Civil & Administrative Tribunal

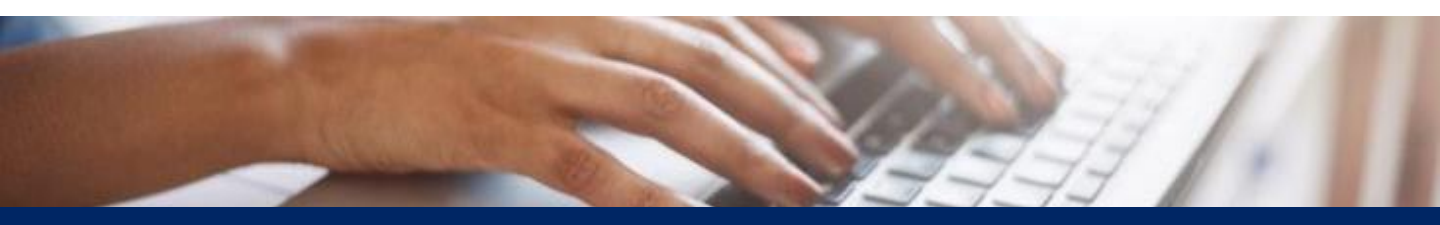

# How To: View Filing History

**Quick Reference Guide** 

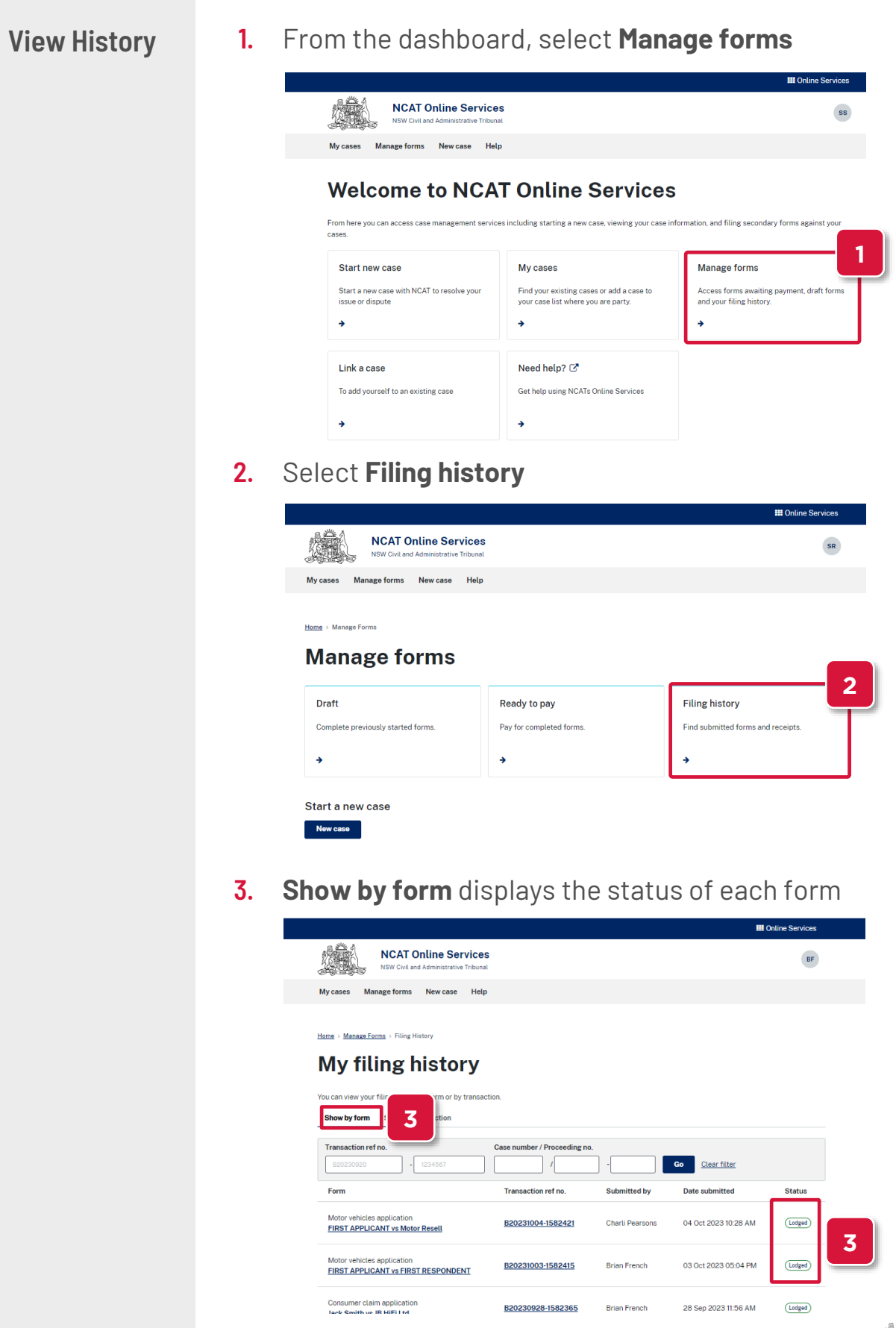

View History (cont')

## 4. Select the Form link

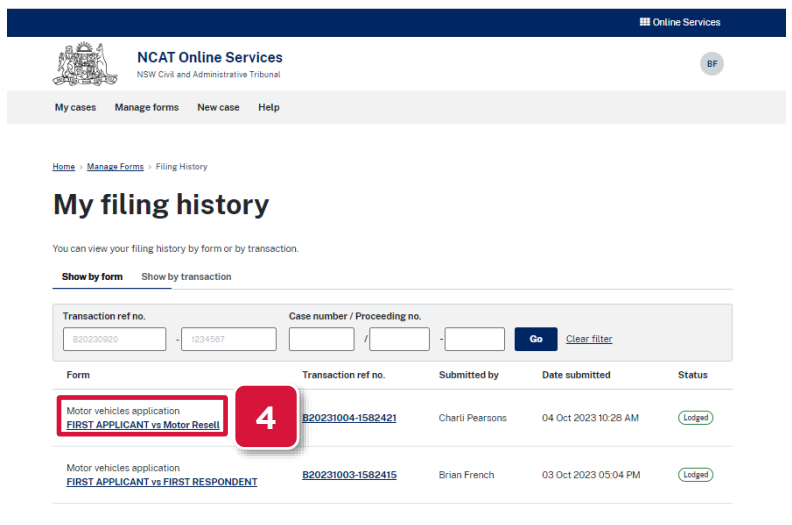

### 5. The summary page displays

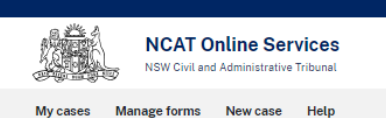

Home > Manage Forms > Filing History > Motor vehicles application

# Summary

#### **Application Details**

Claim amount 9900

Place of contract LIVERPOOL CENTRAL UNIT 1 25 BIGGE ST, LIVERPOOL NSW 2170

#### **Applicant Details**

| Role              | Consumer                                        |
|-------------------|-------------------------------------------------|
| First name        | FIRST                                           |
| Last name         | APPLICANT                                       |
| Email             | 1ST@gmail.com                                   |
| Home Phone        | 0233336969                                      |
| Mobile number     | 0438053662                                      |
| Postal address    | GPO BOX 7799 NEWCASTLE NSW 2300                 |
| Indigenous status | Yes, both Aboriginal and Torres Strait Islander |
|                   |                                                 |

### 6. Scroll to the bottom and click **Back**

2. Reasons 202300001231001-2023-06-29 09\_34\_08.PDF

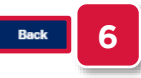

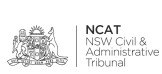

View History (cont')

# 7. Select the Transaction ref no. link

|                                                                                                    |                          |              |                        | Online Services |  |  |  |  |
|----------------------------------------------------------------------------------------------------|--------------------------|--------------|------------------------|-----------------|--|--|--|--|
| NCAT Online Service                                                                                                    | es al                    |              |                        | BF              |  |  |  |  |
| My cases Manage forms New case Hel                                                                                                    | lp                       |              |                        |                 |  |  |  |  |
| Hama + Manage Form + Filing History<br>My filing history<br>You can view your filing history by form or by transaction.<br>Show by form Show by transaction<br>Transaction rates<br>Community (Descriptions) |                          |              |                        |                 |  |  |  |  |
| B20230920 - 1234567                                                                                                    |                          |              | Go <u>Clear filter</u> |                 |  |  |  |  |
| Form                                                                                                    | Transaction ref no.      | Submitted by | Date submitted         | Status          |  |  |  |  |
| Motor vehicles application<br>FIRST APPLICANT vs Motor Resell                                                                                                    | <u>B20231004-1582421</u> | 7 arsons     | 04 Oct 2023 10:28 AM   | Lodged          |  |  |  |  |
| Motor vehicles application                                                                                                    |                          |              |                        |                 |  |  |  |  |

## 8. The transaction summary page displays

|                                                                                                   |                                                                      |                            | <b></b> c              | Inline Services |  |  |
|---------------------------------------------------------------------------------------------------|----------------------------------------------------------------------|----------------------------|------------------------|-----------------|--|--|
| NCAT Online Se<br>NSW Civil and Administration                                                    | ervices<br>ive Tribunal                                              |                            |                        | BF              |  |  |
| My cases Manage forms New case                                                                    | e Help                                                               |                            |                        |                 |  |  |
| Hame > Manage Forms > Filing History > Filed Forms Filed Forms                                    |                                                                      |                            |                        |                 |  |  |
| Transaction reference number: B2<br>Payment receipt number: R1<br>Paid by: B2<br>Submitted on: 23 | 20231004-1582421<br>EC20522059<br>rian French<br>7 Sep 2023 10:43 AM |                            |                        |                 |  |  |
| Case title                                                                                        |                                                                      | Forms                      | Status                 | Fee             |  |  |
| FIRST APPLICANT vs Motor Resell                                                                   |                                                                      | Motor vehicles application | Lodged                 | \$54            |  |  |
|                                                                                                   |                                                                      |                            | Total (Including GST): | \$54.00         |  |  |

## 9. Select the **Filing History** link to return to the previous page

|                                                                                       |                                                                          |                            | III Or                 | line Services |
|---------------------------------------------------------------------------------------|--------------------------------------------------------------------------|----------------------------|------------------------|---------------|
| NCAT Online<br>NSW Civil and Adminis                                                  | Services<br>trative Tribunal                                             |                            |                        | BF            |
| My cases Manage forms New o                                                           | ase Help                                                                 |                            |                        |               |
| Home > Manage Forms Filing History<br>Filed Forms                                     | 9                                                                        |                            |                        |               |
| Transaction reference number:<br>Payment receipt number:<br>Paid by:<br>Submitted on: | B20231004-1582421<br>REC20522059<br>Brian French<br>27 Sep 2023 10:43 AM |                            |                        |               |
| Case title                                                                            |                                                                          | Forms                      | Status                 | Fee           |
| FIRST APPLICANT vs Motor Resell                                                       |                                                                          | Motor vehicles application | Lodged                 | \$54          |
|                                                                                       |                                                                          |                            | Total (Including GST): | \$54.00       |

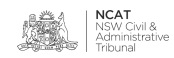

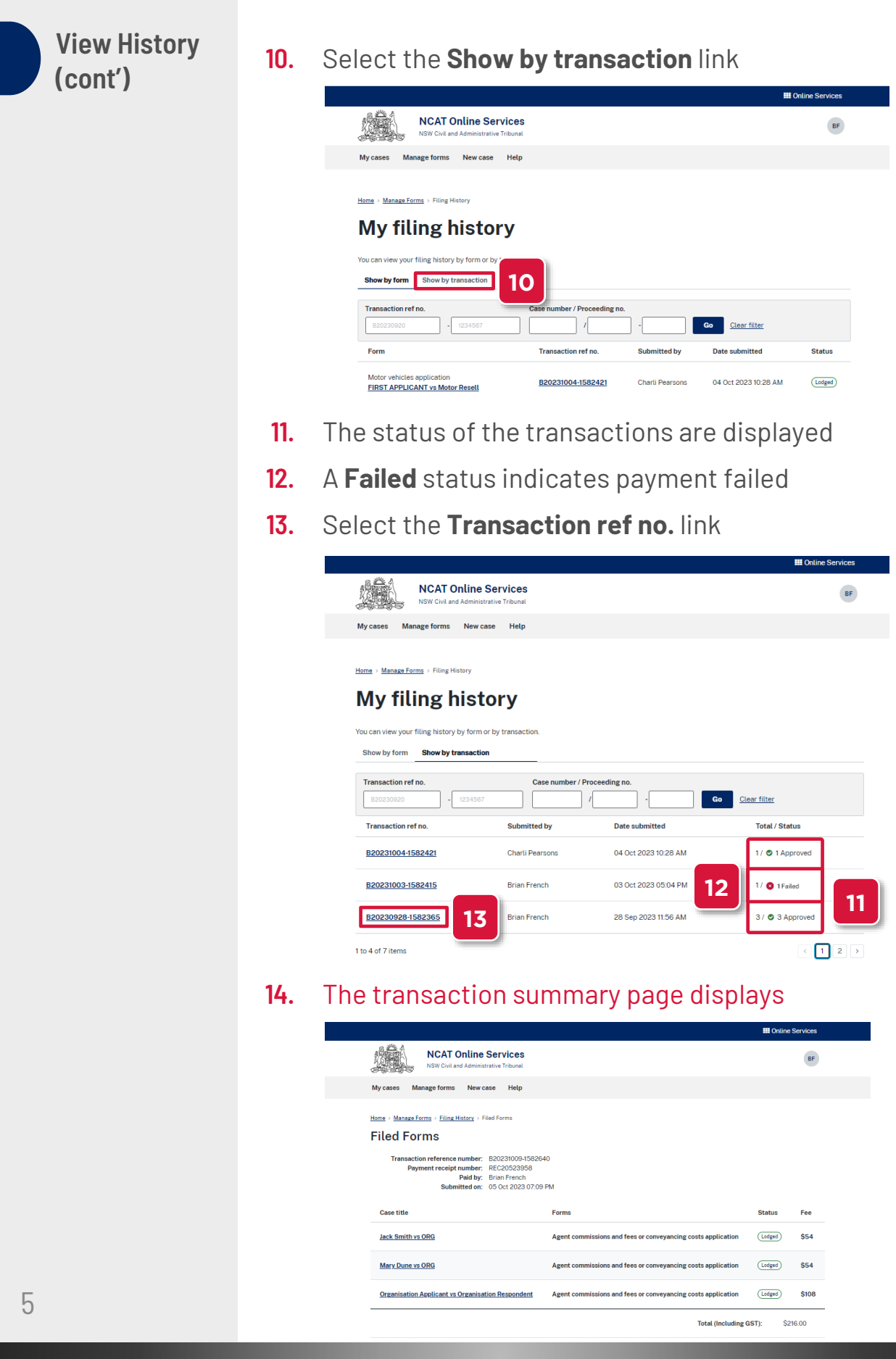

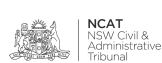